**Ubit**warden Hilfezentrum Artikel

### ADMINISTRATOR KONSOLE > BERICHTE

# Panther SIEM

Ansicht im Hilfezentrum: https://bitwarden.com/help/panther-siem/

### Panther SIEM

Panther ist eine Plattform für Sicherheitsinformationen und Ereignisverwaltung (SIEM), die mit Bitwarden Organisationen verwendet werden kann. Benutzer der Organisation können die Ereignisaktivität mit der Bitwarden-App auf ihrem Panther-Überwachungssystem überwachen.

### Einrichtung

#### Erstellen Sie ein Panther-Konto

Um zu beginnen, benötigen Sie ein Panther-Konto und ein Dashboard. Erstellen Sie ein Panther-Konto auf ihrer Website.

#### Initialisieren Sie Panther Bitwarden Log Quelle

- 1. Greifen Sie auf das Panther-Dashboard zu.
- 2. Im Menü öffnen Sie das Dropdown-Menü Konfigurieren und wählen Log-Quellen aus.

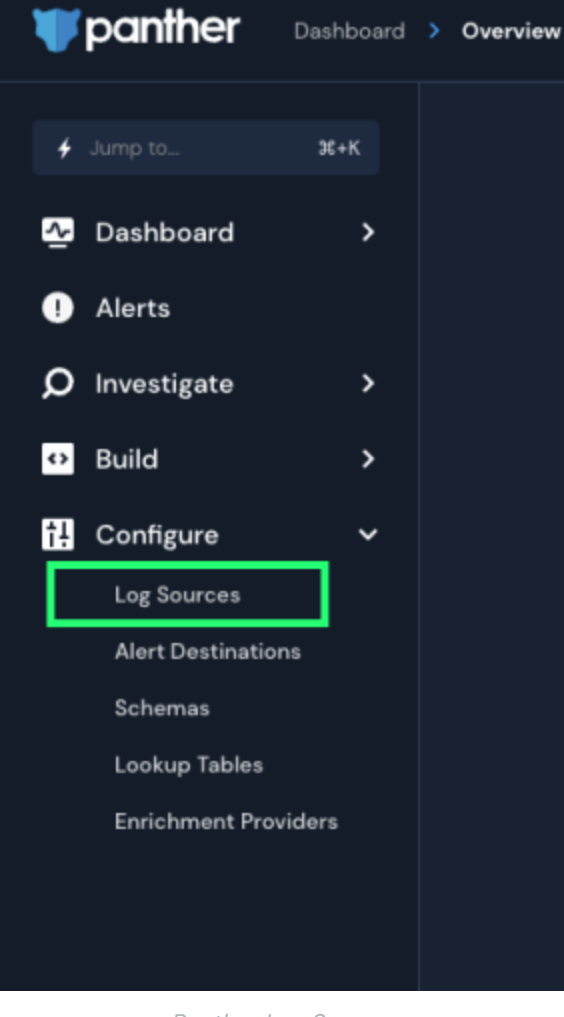

Panther Log Sources

3. Wählen Sie Ihre Protokolle an Bord.

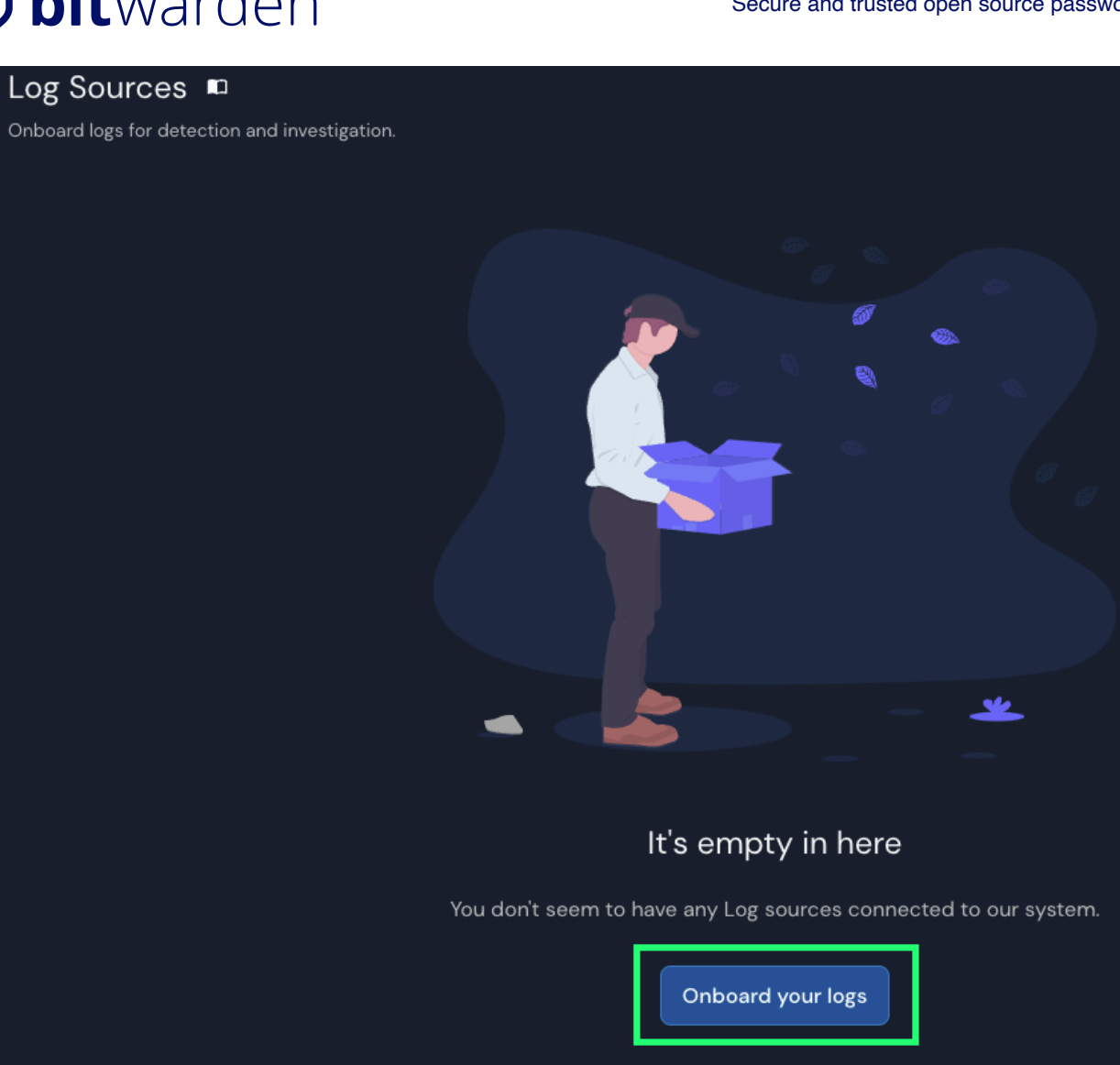

Panther Onboard logs

4. Suchen Sie Bitwarden im Katalog.

| What typ<br>Bit                                                                                              | e of logs do you want to monitor with the You can search by service, category or log types warden | his source?                                                                 |
|----------------------------------------------------------------------------------------------------|---------------------------------------------------------------------------------------------------|-----------------------------------------------------------------------------|
| Filter by Categor                                                                                            | y AWS Application Cloud Custom Log Formats                                                        | Host Network                                                                |
|                                                                                                    | Showing results for "Bitwarden"                                                                   |                                                                             |
| <b>Bitwarden</b><br>Gain visibility into abnormal user activity in your<br>organization's Bitwarden account. | ₩ GitLab<br>Monitor your Gitlab activity.                                                         | Z <b>Zeek</b> Inspect all network traffic for signs of suspicious activity. |
| G Google Workspace (C 21)<br>Monitor activity across Google Workspace.                                       | Teleport (65)<br>Inspect all SSH access activity for signs of<br>suspicious behavior.             | مغم Suricata<br>Monitor your network for suspicious activity.               |
| Don                                                                                                    | 't see the log source you're looking for? Request i                                               | t here                                                                      |

Elastic Bitwarden integration

5. Klicken Sie auf die Bitwarden Integration und wählen Sie Einrichtung starten.

### Verbinden Sie Ihre Bitwarden Organisation

Nachdem Sie Setup starten ausgewählt haben, werden Sie zum Konfigurationsbildschirm weitergeleitet.

| ① Note                                                                             |  |
|------------------------------------------------------------------------------------|--|
| Panther SIEM services are only available for Bitwarden cloud hosted organizations. |  |

- 1. Geben Sie einen Namen für die Integration ein und wählen Sie dann Einrichten. aus.
- 2. Als nächstes müssen Sie auf die **Client ID** und das **Client Secret** Ihrer Bitwarden Organisation zugreifen. Lassen Sie diesen Bildschirm geöffnet, melden Sie sich in einem anderen Tab in der Bitwarden-Web-App an und öffnen Sie die Administrator-Konsole mit dem Produktumschalter (
  ):

| Password Manager                                                                                                 | All vaults                                                                                                    |      |                                    | New 🗸      | BW BW |
|----------------------------------------------------------------------------------------------------|----------------------------------------------------------------------------------------------------|------|------------------------------------|------------|-------|
| 🗇 Vaults                                                                                                    | FILTERS ⊘                                                                                                    |      | Name                               | Owner      | :     |
| 🕼 Send                                                                                                    |                                                                                                    |      |                                    |            |       |
| 🖏 Tools 🛛 🗸 🗸                                                                                                    | 🔍 Search vau                                                                                                    | VISA | Company Credit Card<br>Visa, *4242 | My Organiz | :     |
| ፰ Reports                                                                                                    | ✓ All vaults                                                                                                    |      | <b>N N N</b>                       |            |       |
| 🕸 Settings 🛛 🗸 🗸                                                                                                 | <ul> <li>∠ My vault</li> <li>∠ My Organiz :</li> <li>∠ Tooms Org</li> </ul>                                                      |      | Personal Login<br>myusername       | Me         | :     |
|                                                                                                    | + New organization                                                                                                    |      | Secure Note                        | Ме         | :     |
|                                                                                                    | <ul> <li>✓ All items</li> <li>☆ Favorites</li> <li>۞ Login</li> <li>□ Card</li> <li>□ Identity</li> <li>□ Secure note</li> </ul> | 0 Ø  | Shared Login<br>sharedusername     | My Organiz | ÷     |
| <ul> <li>Password Manager</li> <li>□ Secrets Manager</li> <li>ℬ Admin Console</li> <li>Ճ Toggle Width</li> </ul> | <ul> <li>Folders</li> <li>No folder</li> <li>Collections</li> <li>Default colle</li> <li>Default colle</li> <li>Trash</li> </ul> |      |                                    |            |       |

#### Produktwechsler

3. Navigieren Sie zu dem Bildschirm "Organisationsinformationen" in den **Einstellungen** Ihrer Organisation und wählen Sie die Schaltfläche **API-Schlüssel anzeigen**. Sie werden aufgefordert, Ihr Master-Passwort erneut einzugeben, um auf Ihre API-Schlüsselinformationen zugreifen zu können.

#### Secure and trusted open source password manager for business

### **D** bit warden

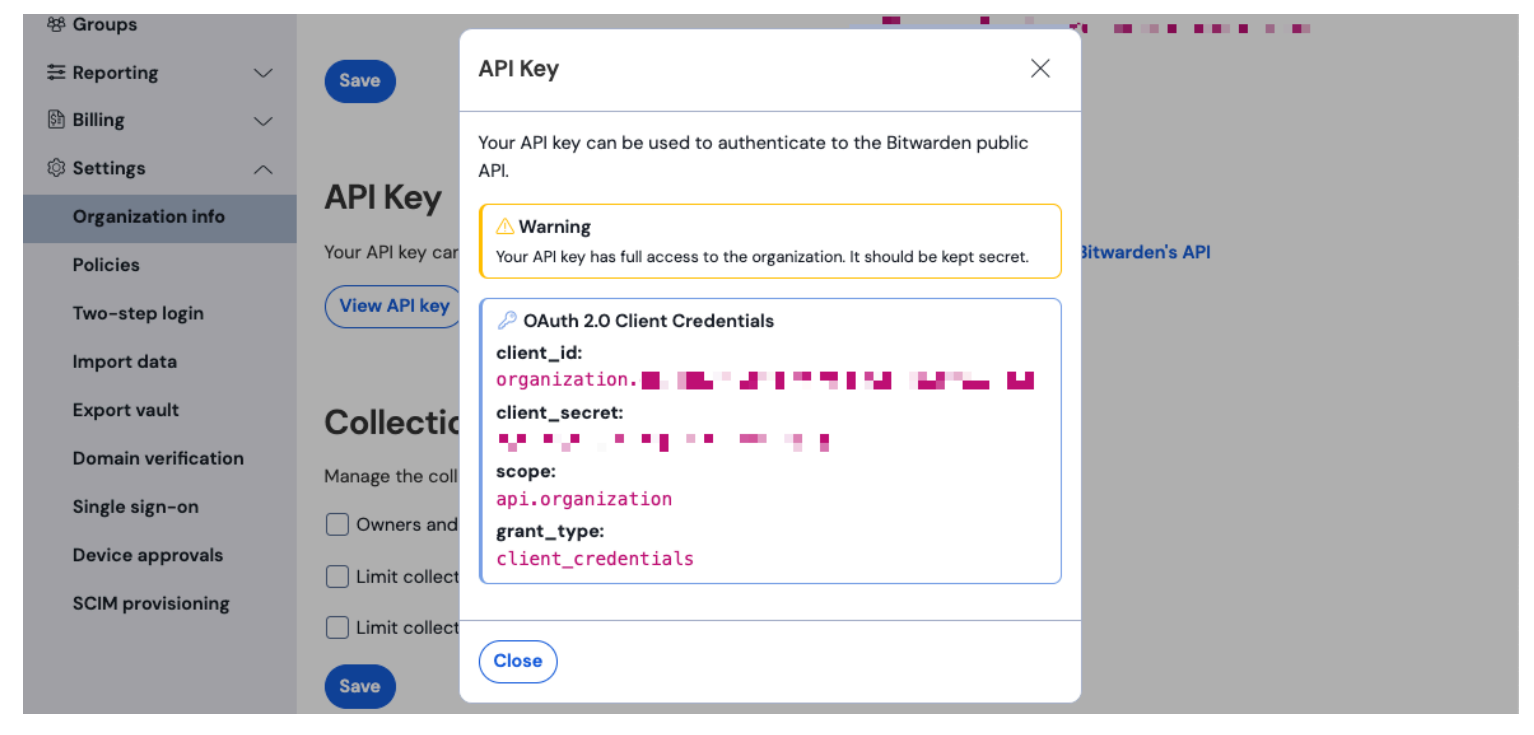

Organisation API Informationen

- 4. Kopieren und fügen Sie die Werte client\_id und client\_secret an ihren jeweiligen Stellen auf der Bitwarden App-Einrichtungsseite ein. Nachdem Sie die Informationen eingegeben haben, fahren Sie fort, indem Sie erneut **Einrichten** auswählen.
- 5. Panther wird einen Test zur Integration durchführen. Sobald ein erfolgreicher Test abgeschlossen wurde, haben Sie die Möglichkeit, Ihre Einstellungen anzupassen. Schließen Sie die Einrichtung ab, indem Sie auf **Ansicht Log-Quelle** drücken.

#### 🛈 Note

Panther may take up to 10 minutes to ingest data following the Bitwarden App setup.

#### Beginnen Sie mit der Überwachung der Daten

- 1. Um mit der Überwachung von Daten zu beginnen, gehen Sie zum Haupt-Dashboard und wählen Sie Q. **Untersuchen** und **Daten-Explorer**.
- 2. Auf der Seite "Data Explorer" wählen Sie die panther\_logs.public Datenbank aus dem Dropdown-Menü aus. Stellen Sie sicher, dass auch bitwarden\_events in der Ansicht ist.

#### Secure and trusted open source password manager for business

### **D** bit warden

| ()<br>()<br>() | anther Investigate > Data Explorer               |                                                                                           |
|----------------|--------------------------------------------------|-------------------------------------------------------------------------------------------|
| +              | Data Explorer n<br>Search and explore your data. |                                                                                           |
| <u>~</u>       | Select Database                                  | New Query                                                                                 |
| Q<br>          | select Database<br>panther_logs.public           | <pre>1 SELECT 2 * 3 FROM panther_logs.public.bitwarden_events 4 WHERE p source id =</pre> |
| ୟ<br>ଜ୍        | Filter                                           | 5 LIMIT 100                                                                               |
| ଅ<br>ଓ         | bitwarden_events                                 |                                                                                           |
| ↔<br>t         |                                                  |                                                                                           |
|                |                                                  |                                                                                           |
|                |                                                  |                                                                                           |
|                |                                                  | Run Query Save as                                                                         |
|                | Powered by 🔆 showflake                           | ¥ + Enter to run query − ¥ + Z to undo                                                    |

Panther Data Explorer

- 3. Sobald Sie alle erforderlichen Auswahlmöglichkeiten getroffen haben, wählen Sie **Abfrage ausführen**. Sie können die Abfrage auch für eine spätere Verwendung **Speichern unter**.
- 4. Eine Liste von Bitwarden-Ereignissen wird am unteren Bildschirmrand erstellt.

| Q | Res        | ults       | 🗄 Sumn   | narize |          |                |           |  |                         |            |                |     |          |           |
|---|------------|------------|----------|--------|----------|----------------|-----------|--|-------------------------|------------|----------------|-----|----------|-----------|
|   |            |            |          |        |          |                |           |  |                         |            |                |     |          |           |
|   | 5 Res      | ults       |          |        |          |                |           |  | Data Scanned <b>O</b> B | Filter C   | Columns (0)    |     | Download | ICSV      |
|   |            |            |          |        |          |                |           |  |                         |            |                |     |          |           |
|   |            |            | object ~ | type ~ | itemld ~ | collectionId ~ | groupld ~ |  | policyld ~              | memberld ~ | actingUserld ~ |     |          | installat |
|   | Vie<br>JSC | ew<br>on → | event    | 1700   | null     | null           | null      |  |                         | null       |                |     |          | null      |
|   | Vie<br>JSC | ew<br>on → | event    | 1700   | null     | null           | null      |  |                         | null       |                |     |          | null      |
|   | Vie<br>JSC | w →        | event    | 1700   | null     | null           | null      |  | -                       | <br>null   |                |     |          | null      |
|   | Vie<br>JSC | ew →       | event    | 1400   | null     | null           | -         |  | null                    | null       |                | -   | -        | null      |
|   | Vie<br>JSC | w<br>on →  | event    | 1000   | null     | null           | null      |  | null                    | null       | -              | • • |          | null      |

Panther Event Logs

5. Ereignisse können erweitert und in JSON angezeigt werden, indem **Ansicht JSON** ausgewählt wird.  $\Theta$ .

| { |                               |
|---|-------------------------------|
|   | actingUserId:                 |
|   | date:                         |
|   | device: 9                     |
|   | ipAddress:                    |
|   | object: event                 |
| ► | p_any_ip_addresses: [] 1 item |
|   | p_event_time:                 |
|   | p_log_type: Bitwarden.Events  |
|   | p_parse_time:                 |
|   | p_row_id:                     |
|   | p_schema_version: O           |
|   | p_source_id:                  |
|   | p_source_label:               |
| } | type: 1000                    |

Panther JSON Object

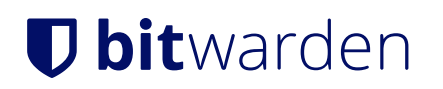

Für zusätzliche Informationen zu Bitwarden Organisation Veranstaltungen, siehe hier. Zusätzliche Optionen für spezifische Anfragen sind verfügbar, siehe die Panther Daten Explorer Dokumentation für weitere Informationen.